## Running the Visual Studio software for the Do People Disinvest Optimally? experiment

- 1. Unzip the file *vs program 45.*zip.
- 2. Go down the directory structure to .../windowsapplication12/bin/debug/.
- 3. Open the file *controlexperiment.txt* in the *controlexperiment* sub-directory.
- 4. Type '0' into the first line of that text file. Save the file.
- 5. Go back to *.../windowsapplication12/bin/debug/* and click on *WindowsApplication12.exe*. The program will start running and wait for your input.
- 6. Enter a subject number into the first box. The input file number should be kept at '1' unless you create a new input file this contains the problems that you want the subject to tackle. The input file is called *problemsn.txt* where *n* is the number of the input file and it is in the *input data* sub-directory.
- 7. Click on 'Click to Confirm'. You will now see the EXEC logo.
- 8. (If the screen size does not fit your computer, you can change the vertical and horizontal scale by changing the two numbers in the file *vsandhs.txt* in the *controlexperiment* sub-directory.)
- 9. Go back to the file *controlexperiment.txt* in the *controlexperiment* sub-directory, type '1' into the first line and save the file.
- 10. If you go back to the experiment screen you will now see that it is active.
- 11. When the subject has finished a page will be printed out with his/her decisions. The full results can be found in in the file *output n xyz.txt* (where *n* is the input file number and *xyz* is the subject number) in the *output data* sub-directory.